# **OSEP** Reports

Administrators in licenses that subscribe to OSEP have access to the OSEP Status report and the OSEP Federally Mandated Year-End report in the Report area.

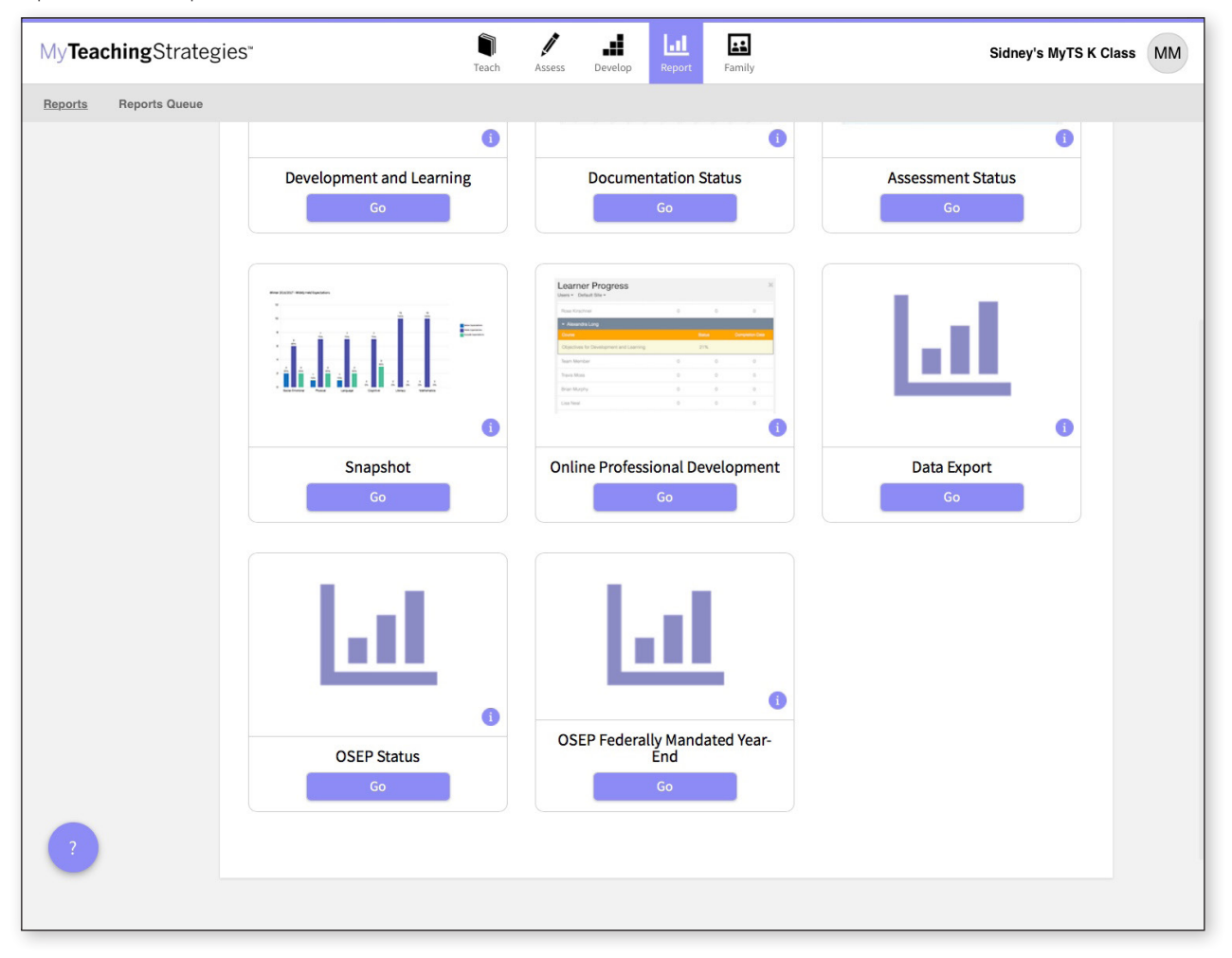

# **OSEP** Status

The OSEP Status report can be used for child-level and programlevel reporting for children ages birth to 3 who are served in Early Intervention Programs or children ages 3-5 served in Preschool Special Education Programs. When generated at the child level, this report features user-defined fields that can be exported into an Excel file.

To create an OSEP Status report, access the Report area, and then select GO for the OSEP Status report.

# Report Criteria – Child Level

| My <b>Teaching</b> Strat              | egies"                                                                | 1                                 | ach Assess De      | velop Report | Family |                  |                |  |
|---------------------------------------|-----------------------------------------------------------------------|-----------------------------------|--------------------|--------------|--------|------------------|----------------|--|
| Reports Reports Queue                 | •                                                                     |                                   |                    |              |        |                  |                |  |
| OSEP Child Level<br>Mandated Report   | OSEP Child Level Man                                                  | lated Report<br>Mandated Year End | Report (child leve | l) for:      |        | Filter Su        | mmary          |  |
| OSEP Program Level<br>Mandated Report | <ul> <li>Preschool Special Edu</li> <li>Early Intervention</li> </ul> | cation Outcomes                   |                    |              |        | Child Dem<br>All | ographics      |  |
| K Back to Reports                     | Child Demographic                                                     | :s + •                            |                    |              |        | Organizat        | on*            |  |
|                                       | Select Children                                                       |                                   |                    |              |        | Organization     | trategies Demo |  |
|                                       | Organization*                                                         | MyTeachingStrategies D            | emo Organization   | \$           |        | Program          |                |  |
|                                       | Program                                                               | All Programs                      |                    | ÷            |        | Site             |                |  |
|                                       | Site                                                                  | All Sites                         |                    | \$           |        | All Sites        |                |  |
|                                       | Teacher                                                               | All Teachers                      |                    | \$           |        | Teacher          |                |  |
|                                       | Class                                                                 | All Classes                       |                    | ¢            |        | Class            |                |  |
|                                       | Children                                                              | Select All                        | eselect All        |              |        | All Classes      |                |  |
|                                       |                                                                       |                                   |                    |              |        | Children<br>None |                |  |
|                                       |                                                                       |                                   |                    |              |        | Exit From        |                |  |
|                                       |                                                                       |                                   |                    |              |        | 07/01/2017 -     | 06/30/2018     |  |
|                                       | IDEA Part B Preschool                                                 | (3-5) Exit Date Range             | •                  |              |        | Concrete         | lanart         |  |
|                                       | Exit From                                                             | 07/01/2017                        |                    |              |        | Generate         | teport.        |  |
|                                       | То                                                                    | 06/30/2018                        |                    |              |        |                  |                |  |
|                                       |                                                                       |                                   |                    |              |        |                  |                |  |
|                                       |                                                                       |                                   |                    |              |        |                  |                |  |
|                                       |                                                                       |                                   |                    |              |        |                  |                |  |
|                                       |                                                                       |                                   |                    |              |        |                  |                |  |
|                                       |                                                                       |                                   |                    |              |        |                  |                |  |
|                                       |                                                                       |                                   |                    |              |        |                  |                |  |
|                                       |                                                                       |                                   |                    |              |        |                  |                |  |

Copyright © 2017 by Teaching Strategies, LLC. All rights reserved. Teaching Strategies, The Creative Curriculum, LearningGames, GOLD, Tadpoles, Mighty Minutes, Mega Minutos, the open book/open door logo, and MyTeachingStrategies are registered trademarks of Teaching Strategies, LLC, Bethesda, MD.

|                            |                 |              |         |        | 6         | You will be t<br>Queue. Sele<br>EXPORT FII<br>ready to dov | aken to the Rep<br>ect DOWNLOAD<br>LE when the rep<br>wnload. | orts<br>)<br>port is |
|----------------------------|-----------------|--------------|---------|--------|-----------|------------------------------------------------------------|---------------------------------------------------------------|----------------------|
| My <b>Teaching</b> Strates | gies⁼           | Teach Assess | Develop | Report | Family    |                                                            | Sidney's MyTS                                                 | K Class MM           |
| Reports Reports Queue      |                 |              |         |        |           |                                                            |                                                               |                      |
|                            | Reports Queue   |              |         |        |           |                                                            |                                                               |                      |
|                            |                 |              |         |        |           |                                                            | « ( <b>1 2</b>                                                | × (                  |
|                            | Title 🗢         | Generated O  | n 🗸     |        | Status 🗘  | Output                                                     |                                                               |                      |
|                            | OSEPStatusChild | 08/11/2017@0 | 3:07 PM |        | Completed | Download E                                                 | ixport File                                                   | <b>Ö</b>             |

# Report Results - Child Level

An Excel file will download to your device that will include each child record on an IEP or IFSP (depending on the age group selected) with their exit status, available outcome scores, and other important information.

| • •                 |                    |                         | lor c              | ¥ ₹                    |         |         |                   |                                                                                                    |             |                             | export-20            |             |            |                        |                         |                       |             |             |                |                                | © •                     |
|---------------------|--------------------|-------------------------|--------------------|------------------------|---------|---------|-------------------|----------------------------------------------------------------------------------------------------|-------------|-----------------------------|----------------------|-------------|------------|------------------------|-------------------------|-----------------------|-------------|-------------|----------------|--------------------------------|-------------------------|
| Home                |                    | nsert                   | Page Layo          | out Form               | nulas   | Data I  | Review V          | iew                                                                                                    |             |                             |                      |             |            |                        |                         |                       |             |             |                | 2                              | + Share \land           |
| Paste               | <b>★</b><br>⊕<br>≪ | Cut<br>Copy *<br>Format | Calibri (Bo<br>B I | dy) ▼ 12<br><u>U</u> ▼ | • A-    | A -     |                   | <ul><li>.</li><li>.</li></ul> | ₩ 5         | Vrap Text<br>4erge & Center | Gene<br>\$           | ral<br>%)   | ▼<br>00. 0 | Condition<br>Formattin | al Format<br>g as Table | Cell<br>Styles        | Insert (    | Delete Form | t Σ<br>■<br>at | AutoSum +<br>Fill +<br>Clear + | AZY<br>Sort &<br>Filter |
| А1 К                | ÷                  | X V                     | fx<br>M            | N                      | 0       | Р       | Q                 | R                                                                                                    | S           | T                           | U                    | V           | W          | х                      | Y                       | Z                     | AA          | AB          | AC             | AD                             | AE                      |
| 1<br>2 ge/Cla       | ss Le' E           | ntry Date               | Exit Date          | Number of M            | Exited? | Outcome | 1<br>Entry: Funct | Exit                                                                                                    | Exit: Funct | tion Progress Cat           | Outcome 2<br>teEntry | Entry: Fund | ti Exit    | Exit: Functio          | Progress Ca             | Outcome 3<br>at Entry | Entry: Fund | ti Exit     | Exit: Functi   | oi Progress C                  | ategory                 |
| 3 rescho            | 013(               | 9/1/16                  | 8/10/17            | 11                     | Y       |         | 4 N               | 5                                                                                                    | N           | c                           | 3                    | N           |            | 5 N                    | c                       | 7                     | Y           | 8           | Y              | e                              |                         |
| 4 re-K4<br>5 rescho | class,<br>iol 3 (  | 9/1/16                  | 7/1/17             | 10                     | Y       |         | 6 Y               | 7                                                                                                    | Y           | e                           | 6                    | Y           |            | 7 Y                    | e                       | 8                     | Y           | 9           | Y              | e                              | -                       |
| 6 re-K4             | class,             | 9/1/16                  | 7/1/17             | 10                     | Y       |         | 2 N               | 4                                                                                                    | N           | c                           | 1                    | N           | 1          | 3 N                    | c                       | 6                     | i Y         | 7           | Y              | e                              |                         |
| 8                   |                    |                         |                    |                        |         |         |                   |                                                                                                    |             |                             |                      |             |            |                        |                         |                       |             |             |                |                                |                         |
| 9                   |                    |                         |                    |                        |         |         |                   |                                                                                                    |             |                             |                      |             |            |                        |                         | 8                     |             |             |                |                                |                         |
| 11                  |                    |                         |                    |                        |         |         |                   |                                                                                                    |             |                             |                      |             |            |                        |                         |                       |             |             |                |                                |                         |
| 12                  | exi                | port-20                 | +                  |                        |         |         |                   |                                                                                                    |             |                             |                      |             |            |                        |                         |                       |             |             |                |                                |                         |
| Ready               | /                  |                         |                    |                        |         |         |                   |                                                                                                    |             |                             |                      |             |            |                        |                         |                       |             |             | 0              | +                              | 100%                    |

## Report Criteria – Program Level

When generated at the program level, the OSEP Status report will list the number and percentage of children who fall in each of the five outcomes categories for each of the three OSEP outcomes.

To create an OSEP Status report, access the Report area, and then select GO for the OSEP Status report.

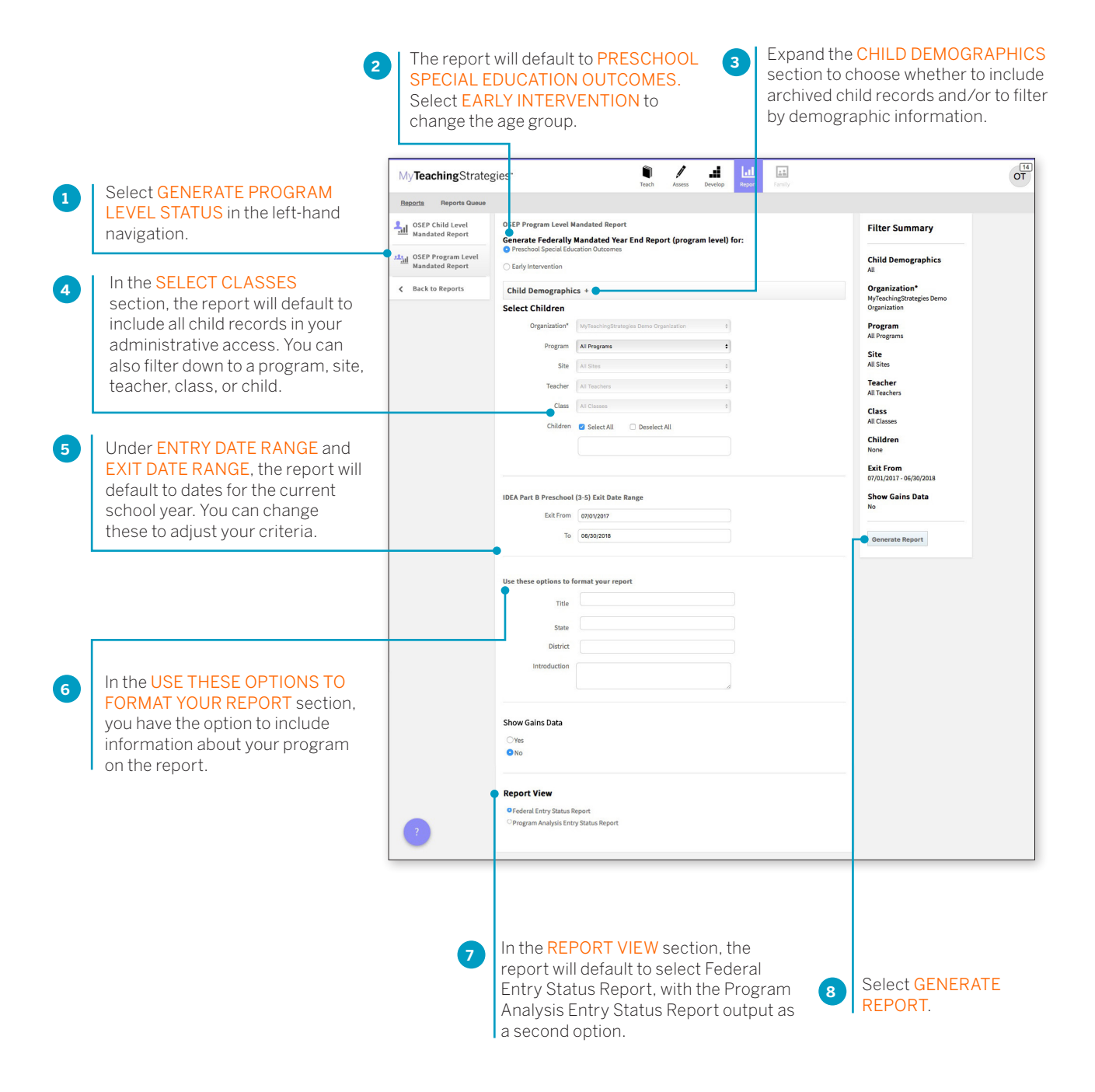

# Report Results – Program Level

The report will generate with a breakdown of the child demographic information included in the report.

| Year Care Care Care Care Care Care Care C                                                                                                    | My <b>Teaching</b> Strate      | egies" I Assess Develop Report                                                                                                    | MyTS Gr3 MIV |
|----------------------------------------------------------------------------------------------------|--------------------------------|----------------------------------------------------------------------------------------------------|--------------|
| <ul> <li>Carbon Sector Sector</li></ul> | Reports Queue                  |                                                                                                    |              |
| <form></form>                                                                                                    | Generate Child<br>Level Status | < Back to Report Criteria                                                                                                    |              |
|                                                                                                    | Generate Program               | OSEP Status Program (Program Level)                                                                                                    |              |
| C         Back to Report         Figher Citteria         UNUDATE ACURUIT           Import Acure Childra         Import Acure Childra         Import Acure Childra         Import Acure Childra           Import Acure Childra         Import Acure Childra         Import Acure Childra         Import Acure Childra         Import Acure Childra           Import Acure Childra         Import Acure Childra                                                                                                    | Print                          | Preschool Special Education Outcomes                                                                                                    |              |
| Introduction       Introduction       Introduction <td< td=""><td>Back to Reports</td><td>Report Criteria</td><td></td></td<>                                                                                                    | Back to Reports                | Report Criteria                                                                                                    |              |
| OdP Dri Status Dri de Mache Chiden   Dri Dres Beteren 07/2028-09/3/2017   Houde Archived Chiden No   Genders Ail   Primary Languages Ail   Rose Ail   Hundrig Storetos Ail   Primary Language Speken Different Storetos   Number of Chidens with Archite PSyller Ail   Number of Chidens with Archite PSyller Ail   Number of Chidens with Archite PSyller Ail   Number of Chidens with Archite PSyller Ail   Number of Chidens With Archite PSyller Ail   Number of Chidens With Archite PSyller Ail   Number of Chidens With Archite PSyller Ail   Number of Chidens With Archite PSyller Ail   Number of Chidens With Archite PSyller Ail   Number of Chidens With Archite PSyller Ail   Number of Chidens With Archite PSyller Ail   Number of Chidens With Archite PSyller Ail   Number of Chidens With Archite PSyller Ail   Number of Chidens With Archite PSyller Ail   Number of Chidens With Archite PSyller Ail   Number of Chidens With Archite PSyller Ail   Number of Chidens With Archite PSyller Ail   Number of Chidens With Archite PSyller Ail   Number of Chidens Archite PSyller Ail   Number of Chidens Archite PSyller Ail   Number of Chidens Archite PSyller Ail   Number of Chidens Archite PSyller Ail   Archite Archite PSyller Ail<                                                                                                    |                                | Entry Dates Between 07/01/2016 - 06/30/2017                                                                                                    |              |
| Bit datas between       0/01/2014 - 09/11/2017         Nicidas Archived Children       Nici         Ordersig       Nici         Nicidas Children       Nicidas         Nicidas Children       Nicidas         Nicidas       Nicidas         Nicidas </td <td></td> <td>OSEP Exit Status Exited and Active Children</td> <td></td>                                                                                                    |                                | OSEP Exit Status Exited and Active Children                                                                                                    |              |
| Indude Suched Chadree No   Gendres H   Race H   Race H   Races H   Races H   Report Generated On Okl/1025     Number of Childron with Atcher BYB/IP   Number of Childron with Atcher BYB/IP   Number of Childron with Atcher BYB/IP   Number of Childron with Atcher BYB/IP   Number of Childron with Atcher BYB/IP   Number of Childron with Atcher BYB/IP   Number of Childron with Atcher BYB/IP   Number of Childron with Atcher BYB/IP   Number of Childron with Atcher BYB/IP   Number of Childron with Atcher BYB/IP   Number of Childron with Atcher BYB/IP   Number of ShotslyConters   I   Number of ShotslyConters   I   Number of ShotslyConters   I   Number of ShotslyConters   I   Number of ShotslyConters   I   Number of ShotslyConters   I   Number of ShotslyConters   I   Number of ShotslyConters   I   Number of ShotslyConters   I   Number of ShotslyConters   I   I   I   I   I   I   I   I   I   I   I   I   I   I   I   I   I   I   I   I   I                                                                                                    |                                | Exit Dates Between 07/01/2016 - 08/31/2017                                                                                                    |              |
| Genders       Al         Brinney Languages       Al         Brinney Languages       Al         Broditis       Al         Broditis       Broditis         Broditis       Broditis         Broditis       Broditis         Broditis       Broditis         Broditis       Broditis         Broditis       Broditis         Broditis       Broditis         Broditis       Broditis         Broditis       Broditis         Broditis       Broditis         Broditis       Broditis         Broditis       Broditis         Broditis       Broditis <td></td> <td>Include Archived Children No</td> <td></td>                                                                                                    |                                | Include Archived Children No                                                                                                    |              |
| Primary Languages       All         Rotes       All         Unitities       All         Rotes       All         Rotes       All         Withing Sources       All         Rotes       All         Withing Sources       All         Rotes       All         Withing Sources       All         Withing Sources       All         Withing Sources       All         Withing Sources       All         Number of Childree with Alce #SPIPIP       All         Number of Childree with Alce #SPIPIP       All         Number of Schoold/Geners       All         Number of Schoold/Geners       All         Number of Schoold/Geners       All         Montsor More       All 000%         Rece       2       50%         No       2       50%         No       2       50%         No       2       50%         No       2       50%         No       2       50%         No       2       50%         No       2       50%         No       2       50%         No       3                                                                                                    |                                | Genders All                                                                                                    |              |
| Race       all         Unicides       all         Report Generated On       0x1/2027         Number of Children       0x1/2027         Number of Children Nucht of DSYEP       0x1/2027         Number of Children Nucht of DSYEP       0x1/2027         Number of Children Nucht of DSYEP       0x1/2027         Number of Children Nucht of DSYEP       0x1/2027         Number of Children Nucht of DSYEP       0x1/2027         Number of Children Nucht of DSYEP       0x1/2027         Number of Children Nucht of DSYEP       0x1/2027         Number of Children Nucht of DSYEP       0x1/2027         Number of Children Nucht of DSYEP       0x1/2027         Number of Children Nucht of DSYEP       0x1/2027         Number of Schools/Centers       0x1/2027         Number of Schools/Centers       0x1/2027         Sectors of More       0x1/2027         Reac       0x1/2027         Number of Schools/Centers       0x1/2027         Reac       0x1/2027         Number of Schools/Centers       0x1/2027         Number of Schools/Centers       0x1/2027         Number of Schools/Centers       0x1/2027         Number of Schools/Centers       0x1/2027         Number of Schools/Centers                                                                                                    |                                | Primary Languages All                                                                                                    |              |
| Enticities       all         Punding Sources       all         Quit/2017       Quit/2017                                                                                                    |                                | Races All                                                                                                    |              |
| Number of Children       All         General       0/11/20.7         Number of Children       4         Number of Children       4         Number of Children       4         Number of Children       1         Number of Children       1         Number of Children       1         Number of Children       1         Number of Children       1         Number of Children       1         Number of Children       1         Number of Children       1         Number of Children       1         Number of Children       1         Number of Children       1         Number of Children       1         Number of Schools/Centers       1         Number of Schools/Centers       1         Number of Schools/Centers       2         Number of Schools/Centers       2         Number of Schools/Centers       2         Number of Schools/Centers       2         Number of Schools/Centers       2         Number of Schools/Centers       2         Number of Schools/Centers       2         Number of Schools/Centers       2         Number of Schools/Centers       2 <td></td> <td>Ethnicities All</td> <td></td>                                                                                                    |                                | Ethnicities All                                                                                                    |              |
| pept Generate On       pull J2017         General       Image of Children         Number of Children       1         Number of Children       1         Number of Children       1         Number of Children       1         Number of Children       1         Number of Children       1         Number of Schools/JCenters       1         Ingth of Time Receiving OSEP Services       1         Mander of Zhools/JCenters       1         Number of Schools/JCenters       1         Number of Schools/JCenters       1         Number of Schools/JCenters       2         Number of Schools/JCenters       2         Number of Schools/JCenters       2         Number of Schools/JCenters       2         Number of Schools/JCenters       2         Number of Schools/JCenters       2         Number of Schools/JCenters       2         Number of Schools/JCenters       2         Number of Schools/JCenters       2         Number of Schools/JCenters       2         Number of Schools/JCenters       2         Number of Schools/JCenters       2         Number of Schools/JCenters       2         Number of Schools/JCenters <td></td> <td>Funding Sources All</td> <td></td>                                                                                                    |                                | Funding Sources All                                                                                                    |              |
| General   Number of Children with Active HSPHEP   Number of Children bStP Services   Number of Schools/Centers   1   Number of Schools/Centers   1   1   1   1   1   1   1   1   1   1   1   1   1   1   1   1   1   1   1   1   1   1   1   1   1   1 <                                                                                                    |                                | Report Generated On 08/11/2017                                                                                                    |              |
| Number of Classes       1         Number of Classes       1         Number of Schools/Centers       1         Length of Time Receiving OSEP Services       6         6 Months or More       4         100.0%       2         6ender       2         Fenale       2         2       50.0%         Nite       2         100.0%       2         Race       1         Nite       4         100.0%       1                                                                                                    |                                | General     Primary Language Speker       Number of Children     4       Number of Children with Active IFSP/IEP     1       Number of Children Exited from OSEP Services     3 |              |
| Number of Schools/Centers     1       Length of Time Receiving OSEP Services        6 Months or More     4       100.0%         Gender       Preschool 3 class/grade     2       50.0%       Nale     2       50.0%       Vhite     4       100.0%         Ethnicity       Not Spanish/Hispanic/Latino     4                                                                                                    |                                | Number of Classes         1                                                                                                    |              |
| Image: Service:       6 Months or More     4     100.0%       Canade     2     50.0%       Female     2     50.0%       2     50.0%     2     50.0%       Minite     2     50.0%       Minite     4     100.0%                                                                                                    |                                | Number of Schools/Centers 1                                                                                                    |              |
| Image: Image: I                                       |                                | Class Levels                                                                                                    |              |
| © Months or More     4     100.0%       Gender     2     50.0%       Male     2     50.0%       Male     2     50.0%       Mite     4     100.0%       Ethnicity       Not Spanish/Hispanic/Latino     4       100.0%     4                                                                                                    |                                | Length of Time Receiving OSEP Services Preschool 3 class/grade 2 50.0%                                                                                                    |              |
| Sender       Fenale     2     50.0%       Male     2     50.0%         Race       White     4     IOD.0%         Ethnicity       Not Spanish/Hispanic/Latino     4     100.0%                                                                                                    |                                | 6 Months or More 4 100.0% Pre-K 4 class/grade 2 50.0%                                                                                                    |              |
| Female     2     50.0%       Male     2     50.0%       Race     Image: Image:                                                                                                    |                                | Gender                                                                                                    |              |
| Male         2         50.0%           Race         Unite         4         100.0%           Ethnicity         Vot Spanish/Hispanic/Latino         4         100.0%                                                                                                    |                                | Female 2 50.0%                                                                                                    |              |
| Race         White         4         100.0%           Ethnicity         Image: Comparison of the second second se                                                                                               |                                | Male 2 50.0%                                                                                                    |              |
| Race         White         4         100.0%           Ethnicity         4         100.0%           Not Spanish/Hispanic/Latino         4         100.0%                                                                                                    |                                |                                                                                                    |              |
| White     4     100.0%       Ethnicity     Ethnicity       Not Spanish/Hispanic/Latino     4     100.0%                                                                                                    |                                | Race                                                                                                    |              |
| ?     Not Spanish/Hispanic/Latino     4     100.0%                                                                                                    |                                | White 4 100.0%                                                                                                    |              |
| ? Not Spanish/Hispanic/Latino 4 100.0%                                                                                                    |                                | Ethnicity                                                                                                    |              |
|                                                                                                    |                                | Not Spanish/Hispanic/Latino 4 100.0%                                                                                                    |              |
|                                                                                                    | ?                              |                                                                                                    |              |

## Federal Entry Status Report

#### Summary of Outcomes

The following table summarizes the child outcomes of this group of children.

|                                                                       | Outco      | ome 1      | Outcome 2  |            | Outco       | ome 3       |
|-----------------------------------------------------------------------|------------|------------|------------|------------|-------------|-------------|
|                                                                       | Entry      | Exit       | Entry      | Exit       | Entry       | Exit        |
| Children who are functioning at a level comparable to same-aged peers | 2<br>50.0% | 1<br>33.3% | 2<br>50.0% | 1<br>33.3% | 4<br>100.0% | 3<br>100.0% |
| Children who are functioning at a level below same-aged peers         | 2<br>50.0% | 2<br>66.7% | 2<br>50.0% | 2<br>66.7% | 0<br>0.0%   | 0<br>0.0%   |
| Totais                                                                | 4<br>100%  | 3<br>100%  | 4 100%     | 3<br>100%  | 4<br>100%   | 3<br>100%   |

#### Support Data

The following table reports the percentage of children who are functionally at a level comparable to same-aged peers across all three outcomes, as well as those who are not functioning at a level comparable to same-aged peers in at least one outcome area. Please note that this table only includes children who had entry data for all three outcomes

| Entry: Comparable for all 3 outcomes | Entry: Below for at least<br>1 outcome | Entry:<br>Totals | Exit: Comparable for all 3 outcomes | Exit: Below for at least 1<br>outcome | Exit:<br>Totals |
|--------------------------------------|----------------------------------------|------------------|-------------------------------------|---------------------------------------|-----------------|
| 2                                    | 2                                      | 4                | 1                                   | 2                                     | 3               |
| 50.0%                                | 50.0%                                  | 100%             | 25.0%                               | 50.0%                                 | 75.0%           |

The following tables report the percentages of children who are functionally at a level comparable to same-aged peers across all three outcomes, as well as those who are not functioning at a level comparable to same-aged peers in one outcome area, in two outcome areas, and in all three outcome areas. Please note that this table only includes children who had entry data for all three outcomes

| Entry: Comparable for all 3 | Entry: Below for 1 | Entry: Below for 2 | Entry: Below for 3 | Entry: |
|-----------------------------|--------------------|--------------------|--------------------|--------|
| outcomes                    | outcome            | outcomes           | outcomes           | Totals |
| 2                           | 0                  | 2                  | 0                  | 100%   |
| 50.0%                       | 0.0%               | 50.0%              | 0.0%               |        |
|                             |                    |                    |                    |        |
| Exit: Comparable for all 3  | Exit: Below for 1  | Exit: Below for 2  | Exit: Below for 3  | Exit:  |
| outcomes                    | outcome            | outcomes           | outcomes           | Totals |

# Program Analysis Entry Status Report

#### Summary of Outcomes

In the following table, the "Comparable" heading signifies children who are functioning at a level comparable to the same-aged peers and the "Below" heading signifies children who are functioning at a level below same-aged peers.

|                 |         |                   |              | Outcom        | e 1              |             |              |
|-----------------|---------|-------------------|--------------|---------------|------------------|-------------|--------------|
| Program         | Site    | Entry: Comparable | Entry: Below | Entry: Totals | Exit: Comparable | Exit: Below | Exit: Totals |
| Default Program | EcoSite | 2<br>50.0%        | 2<br>50.0%   | 4<br>100%     | 1<br>25.0%       | 2<br>50.0%  | 3<br>75.0%   |

|                 |         |                   |              | Outcom        | e 2              |             |              |
|-----------------|---------|-------------------|--------------|---------------|------------------|-------------|--------------|
| Program         | Site    | Entry: Comparable | Entry: Below | Entry: Totals | Exit: Comparable | Exit: Below | Exit: Totals |
| Default Program | EcoSite | 2<br>50.0%        | 2<br>50.0%   | 4<br>100%     | 1<br>25.0%       | 2<br>50.0%  | 3<br>75.0%   |

|                 |         |                   |              | Outcom        | e 3              |             |              |
|-----------------|---------|-------------------|--------------|---------------|------------------|-------------|--------------|
| Program         | Site    | Entry: Comparable | Entry: Below | Entry: Totals | Exit: Comparable | Exit: Below | Exit: Totals |
| Default Program | EcoSite | 4<br>100.0%       | 0<br>0.0%    | 4<br>100%     | 3<br>75.0%       | 0<br>0.0%   | 3<br>75.0%   |

#### Support Data

The following table reports the percentage of children who are functionally at a level comparable to same-aged peers across all three outcomes, as well as those who are not functioning at a level comparable to same-aged peers in at least one outcome area. Please note that this table only includes children who had entry data for all three outcomes

| Entry: Comparable for all 3 outcomes | Entry: Below for at least<br>1 outcome | Entry:<br>Totals | Exit: Comparable for all 3 outcomes | Exit: Below for at least 1<br>outcome | Exit:<br>Totals |
|--------------------------------------|----------------------------------------|------------------|-------------------------------------|---------------------------------------|-----------------|
| 2                                    | 2                                      | 4                | 1                                   | 2                                     | 3               |
| 50.0%                                | 50.0%                                  | 100%             | 25.0%                               | 50.0%                                 | 75.0%           |

The following tables report the percentages of children who are functionally at a level comparable to same-aged peers across all three outcomes, as well as those who are not functioning at a level comparable to same-aged peers in one outcome area, in two outcome areas, and in all three outcome areas. Please note that this table only includes children who had entry data for all three outcomes

| Entry: Comparable for all 3 | Entry: Below for 1 | Entry: Below for 2 | Entry: Below for 3 | Entry:          |
|-----------------------------|--------------------|--------------------|--------------------|-----------------|
| outcomes                    | outcome            | outcomes           | outcomes           | Totals          |
| 2                           | 0                  | 2                  | 0                  | 100%            |
| 50.0%                       | 0.0%               | 50.0%              | 0.0%               |                 |
| Exit: Comparable for all 3  | Exit: Below for 1  | Exit: Below for 2  | Exit: Below for 3  | Exit:<br>Totals |
| outcomes                    | outcome            | Vaccomes           |                    |                 |

# **OSEP** Federally Mandated Year-End

The OSEP Federally Mandated Year-End report can be used for childlevel and program-level reporting for children ages birth to 3 served in Early Intervention Programs or children ages 3–5 served in Preschool Special Education Programs. When generated at the child level, this report will display entry scores, exit scores, and overall progress scores for each of the three OSEP outcomes and the child's category on the ECO Center Child Outcomes Summary Form for each outcome.

To create an OSEP Federally Mandated Year-End report, access the Report area, and then select GO for the OSEP Federally Mandated Year-End report.

#### Report Criteria – Child Level

The report will default to Expand the CHILD In the SELECT CHILDREN section, 2 3 PRESCHOOL SPECIAL **DEMOGRAPHICS** section, the report will default to include all to choose whether to include EDUCATION OUTCOMES. child records in your administrative Select EARLY INTERVENTION archived child records and/or to access. You can also filter down to a to change the age group. filter by demographic information. program, site, teacher, class, or child 14 OT . al \*\* 1 MyTeachingStrategies' Reports Reports Queue OSEP Child Level Mandated Report OSEP Child Level Mandated Repor Filter Summary Generate Federally Mandated Year End Report (child level) for: Preschool Special Education Outco OSEP Program Level **Child Demographics** O Early Intervention Mandated Report K Back to Reports Organization\* Child Demographics + MyTeachingStrategies Demo Organization Select Children Organization\* Program All Programs Program All Programs ŧ Site Site All Sites Teacher Teacher All Teachers Class Class All Classes Children 🗹 Select All Deselect All Children None Exit From 07/01/2017 - 06/30/2018 IDEA Part B Preschool (3-5) Exit Date Range Generate Report Exit From 07/01/2017 To 06/30/2018 4 5 Under ENTRY DATE RANGE and EXIT DATE RANGE, Select GENERATE REPORT. the report will default to dates for the current school

year. You can change these to adjust your criteria.

Copyright © 2017 by Teaching Strategies, LLC. All rights reserved. Teaching Strategies, The Creative Curriculum, LearningGames, GOLD, Tadpoles, Mighty Minutes, Mega Minutos, the open book/open door logo, and MyTeachingStrategies are registered trademarks of Teaching Strategies, LLC, Bethesda, MD.

|                              |                   |                     |                       | 6        | You will be taken to<br>Select DOWNLO<br>the report is read | to the Reports Queue.<br>AD EXPORT FILE when<br>y to download. |
|------------------------------|-------------------|---------------------|-----------------------|----------|-------------------------------------------------------------|----------------------------------------------------------------|
| My <b>Teaching</b> Strateg   | ies*              | Teach Ass           | sess Develop Report F | amily    |                                                             | MyTS Gr2 MM                                                    |
| Reports <u>Reports Queue</u> |                   |                     |                       |          |                                                             |                                                                |
|                              | Reports Queue     |                     |                       |          |                                                             |                                                                |
|                              |                   |                     |                       |          | « ( 1 2 3 ) »                                               |                                                                |
|                              | Title 🕈           | Generated On 👻      | Status 🖨              | Output   |                                                             |                                                                |
|                              | OSEPMandatedChild | 08/11/2017@03:41 PM | Completed             | Download | i Export File                                               |                                                                |

# Report Results – Child Level

An Excel file will download to your device that will include each child record on an IEP or IFSP (depending on the age group selected) with their entry scores, exit scores, the overall progress scores for each of the three OSEP outcomes, and the category on the ECO Center Child Outcomes Summary Form for each outcome.

| - ຍັ ພ ທາປ ∓       |                    |           |                    |                   |           |         |                   |                                   |             | export-21               |           |             |                         |                          |                    |               |                   |                |              |            | Q- Search Sheet |                       |                |                         | ©•          |
|--------------------|--------------------|-----------|--------------------|-------------------|-----------|---------|-------------------|-----------------------------------|-------------|-------------------------|-----------|-------------|-------------------------|--------------------------|--------------------|---------------|-------------------|----------------|--------------|------------|-----------------|-----------------------|----------------|-------------------------|-------------|
| Home               | In                 | nsert     | Page Lay           | out For           | mulas C   | )ata l  | Review Vi         | ew                                |             |                         |           |             |                         |                          |                    |               |                   |                |              |            |                 |                       |                | 2                       | + Share ^   |
| Paste *            | 8 0<br>() 0<br>≪ F | ormat     | Calibri (Bo<br>B I | ody)  + 1<br>U  + | 2 • A•    | A-      |                   | <ul><li>89 ∗</li><li>♦≡</li></ul> | 📑 Vra       | p Text<br>ge & Center P | Gene      | eral<br>% ) | •<br>00. 0.•<br>0.• 00. | Conditiona<br>Formatting | Format<br>as Table | Normal        | Bad<br>Calculatio | Good<br>n Chee | d<br>:k Cell |            | ert Del         | × • i⇔i<br>•te Format | ∑ AutoSi       | m * As<br>Z<br>So<br>Fi | ₩ •<br>Iter |
| A1                 | ÷                  | × v       | fx Pro             | gram              |           |         |                   |                                   |             |                         |           |             |                         |                          |                    |               |                   |                |              |            |                 |                       |                |                         | *           |
| E                  |                    | F         | G                  | н                 | 1         | 1       | к                 | L                                 | м           | N                       | 0         | Р           | Q                       | R                        | S                  | т             | U                 | v              | w            | ×          | Y               | Z                     | AA             | AB                      | AC          |
| 1 First Na         | ime L              | Last Name | Gender             | Race              | Ethnicity | Primary | Lang Age/Class Lo | e Number of                       | N Outcome 1 | E Outcome 1 S           | Outcome 2 | E Outcome   | 2 E Outcome             | 2 S Outcome 3            | E Outcome 3        | E Outcome 3 S | Outcome 1 E Out   | come 2 E Ou    | itcome 3 E O | utcome 1 E | Outcome 2       | E Outcome 3 E         | dt GOLD* Perce | nt Complet              | ted         |
| 2 Jamal            | E                  | Bryant    | Female             | White             | Unknown   | English | Preschool 3       | ( 1                               | 1 4         | 1 5                     | с         |             | 3                       | 5 c                      | 3                  | 7 8 1         | e                 | 100            | 74.47        | 100        | 10              | 76.6                  | 100            |                         |             |
| 3 Jorge            | 0                  | Martinez  | Female             | White             | Unknown   | English | Preschool 3       | ( 1                               | .0 E        | 5 7                     | e         |             | 6                       | 7 e                      | 8                  | 8 9 6         | e                 | 100            | 74.47        | 100        | 10              | 76.6                  | 100            |                         |             |
| 4 Alyssa<br>5<br>6 | (                  | DiNicola  | Male               | White             | Unknown   | English | Pre-K 4 clas      | s, 1                              | .0 2        | 2 4                     | c         |             | 1                       | 3 c                      | 6                  | 5 7           | e                 | 100            | 74.47        | 100        | 10              | 0 76.6                | 100            |                         |             |
| Ready              | exp                | ort-21    | +                  |                   |           |         |                   |                                   |             |                         |           |             |                         |                          | 1                  |               |                   |                |              |            | <b>—</b>        | <b>B</b> –            |                |                         | + 100%      |

# Report Criteria – Program Level

When generated at the program level, the report can include the number and percentage of children who fall in each of the five outcomes categories for each of the three OSEP outcomes.

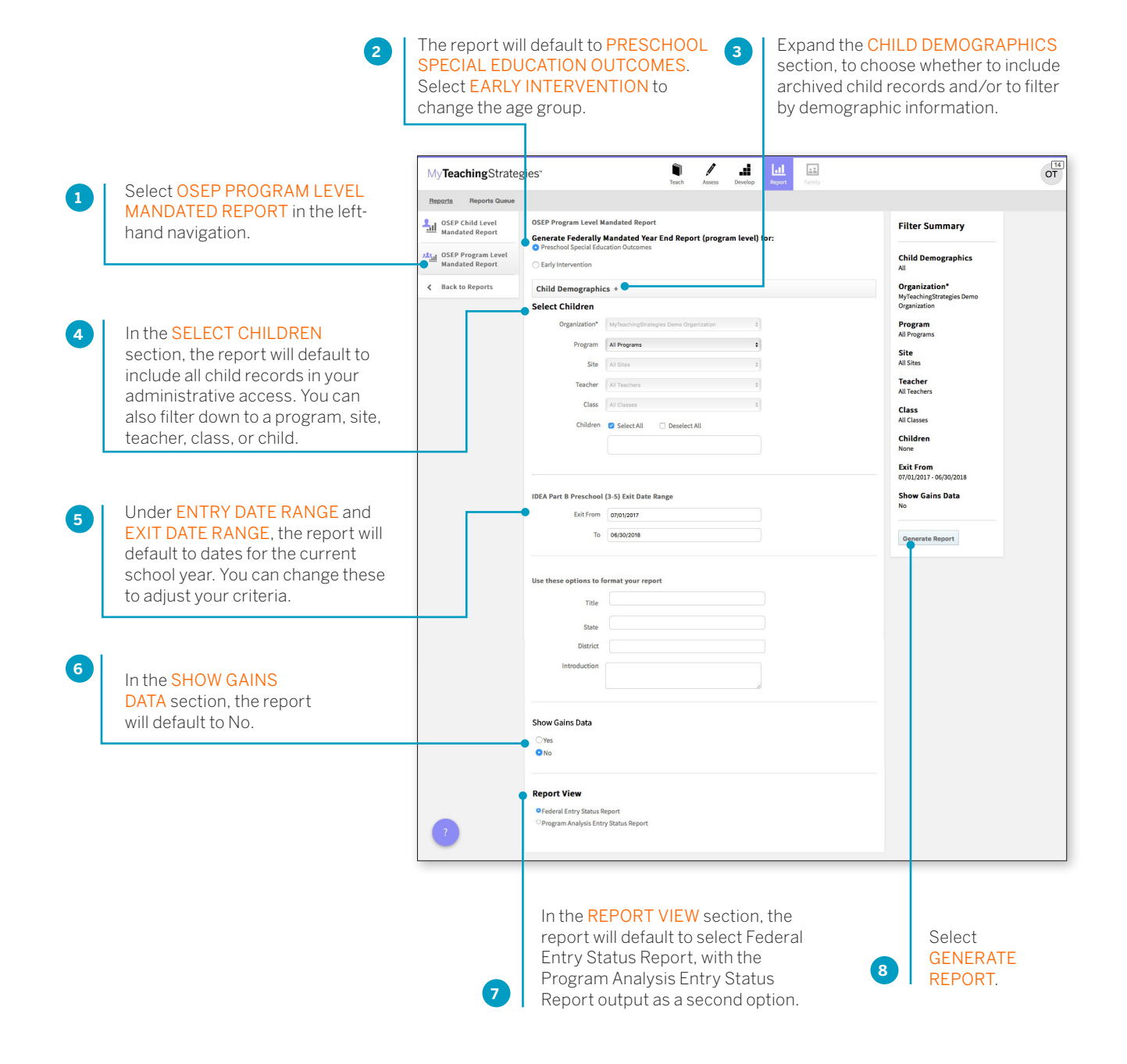

# Report Results – Program Level

The report will generate with a breakdown of the child demographic information included in the report.

## Child Outcomes Summary

| ECO Recommended Expanded Categories                                                                                                    | Number of<br>Children      | Percent of<br>Children |
|----------------------------------------------------------------------------------------------------|----------------------------|------------------------|
| a. Children who did not improve functioning                                                                                                    | 0                          | 0.0%                   |
| b. Children who improved functioning, but not sufficiently to move nearer to functioning comparable to same-aged<br>peers                                    | 0                          | 0.0%                   |
| c. Children who improved functioning to a level nearer to same-aged peers but did not reach it                                                               | 2                          | 66.7%                  |
| d. Children who improved functioning to reach a level comparable to same-aged peers                                                                          | 0                          | 0.0%                   |
| e. Children who maintained functioning at a level comparable to same-aged peers                                                                              | 1                          | 33.3%                  |
| Totals                                                                                                    | 3                          | 100.0%                 |
| Summary Statements                                                                                                    |                            |                        |
| Of those children who entered the program below age expectations in each Outcome, the percent who substantially incr<br>by the time they exited the program. | eased their rate of growth | 100.0%                 |
| The percent of children who were functioning within age expectations in each Outcome by the time they exited the prog                                        | ram.                       | 33.3%                  |

#### Outcome 2: Acquiring and using knowledge and skills

| ECO Recommended Expanded Categories                                                                                                    | Number of<br>Children      | Percent of<br>Children |
|----------------------------------------------------------------------------------------------------|----------------------------|------------------------|
| a. Children who did not improve functioning                                                                                                    | 0                          | 0.0%                   |
| b. Children who improved functioning, but not sufficiently to move nearer to functioning comparable to same-aged<br>peers                                    | 0                          | 0.0%                   |
| c. Children who improved functioning to a level nearer to same-aged peers but did not reach it                                                               | 2                          | 66.7%                  |
| d. Children who improved functioning to reach a level comparable to same-aged peers                                                                          | 0                          | 0.0%                   |
| e. Children who maintained functioning at a level comparable to same-aged peers                                                                              | 1                          | 33.3%                  |
| Totals                                                                                                    | 3                          | 100.0%                 |
| Summary Statements                                                                                                    |                            |                        |
| Of those children who entered the program below age expectations in each Outcome, the percent who substantially incr<br>by the time they exited the program. | eased their rate of growth | 100.0%                 |
| The percent of children who were functioning within age expectations in each Outcome by the time they exited the prog                                        | ram.                       | 33.3%                  |

#### Outcome 3: Taking appropriate action to meet needs

| ECO Recommended Expanded Categories                                                                                                    | Number of<br>Children      | Percent of<br>Children |
|----------------------------------------------------------------------------------------------------|----------------------------|------------------------|
| a. Children who did not improve functioning                                                                                                    | 0                          | 0.0%                   |
| b. Children who improved functioning, but not sufficiently to move nearer to functioning comparable to same-aged<br>peers                                    | 0                          | 0.0%                   |
| c. Children who improved functioning to a level nearer to same-aged peers but did not reach it                                                               | 0                          | 0.0%                   |
| d. Children who improved functioning to reach a level comparable to same-aged peers                                                                          | 0                          | 0.0%                   |
| e. Children who maintained functioning at a level comparable to same-aged peers                                                                              | 3                          | 100.0%                 |
| Totals                                                                                                    | 3                          | 100.0%                 |
| Summary Statements                                                                                                    |                            |                        |
| Of those children who entered the program below age expectations in each Outcome, the percent who substantially incr<br>by the time they exited the program. | eased their rate of growth | <b>\$</b> 96           |
| The percent of children who were functioning within age expectations in each Outcome by the time they exited the prog                                        | ram.                       | 100.0%                 |

# Gains Data

| 1         |                 |           |            |           |            |           |           |           | 2         |            |           |           |           |           |           |           |           |  |
|-----------|-----------------|-----------|------------|-----------|------------|-----------|-----------|-----------|-----------|------------|-----------|-----------|-----------|-----------|-----------|-----------|-----------|--|
| 1         | 2 3 4 5 6 7 8 9 |           |            |           |            |           | 1         | 2         | 3         | 4          | 5         | 6         | 7         | 8         | 9         |           |           |  |
| 0<br>0.0% | 0<br>0.0%       | 0<br>0.0% | 0<br>0.0%  | 0<br>0.0% | 0<br>0.0%  | 0<br>0.0% | 0<br>0.0% | 0<br>0.0% | 0<br>0.0% | 0<br>0.0%  | 0<br>0.0% | 0<br>0.0% | 0<br>0.0% | 0<br>0.0% | 0<br>0.0% | 0<br>0.0% | 0         |  |
| 3         |                 |           |            |           |            |           |           |           | 4         |            |           |           |           |           |           |           |           |  |
| 1         | 2               | 3         | 4          | 5         | 6          | 7         | 8         | 9         | 1         | 2          | 3         | 4         | 5         | 6         | 7         | 8         | 9         |  |
| 0<br>0.0% | 0<br>0.0%       | 0         | 0<br>0.0%  | 0<br>0.0% | 0<br>0.0%  | 0<br>0.0% | 0<br>0.0% | 0<br>0.0% | 0<br>0.0% | 1<br>33.3% | 0<br>0.0% | 0<br>0.0% | 0<br>0.0% | 0<br>0.0% | 0<br>0.0% | 0<br>0.0% | 0<br>0.09 |  |
| 5         |                 |           |            |           |            |           |           |           | 6         |            |           |           |           |           |           |           |           |  |
| 1         | 2               | 3         | 4          | 5         | 6          | 7         | 8         | 9         | 1         | 2          | 3         | 4         | 5         | 6         | 7         | 8         | 9         |  |
| 0<br>0.0% | 0<br>0.0%       | 0         | 1<br>33.3% | 0<br>0.0% | 0<br>0.0%  | 0<br>0.0% | 0<br>0.0% | 0<br>0.0% | 0<br>0.0% | 0<br>0.0%  | 0<br>0.0% | 0<br>0.0% | 0<br>0.0% | 00.0%     | 0<br>0.0% | 0         | 0.09      |  |
| 7         |                 |           |            |           |            |           |           | 8         |           |            |           |           |           |           |           |           |           |  |
| 1         | 2               | 3         | 4          | 5         | 6          | 7         | 8         | 9         | 1         | 2          | 3         | 4         | 5         | 6         | 7         | 8         | 9         |  |
| 0.0%      | 0<br>0.0%       | 0<br>0.0% | 0<br>0.0%  | 0<br>0.0% | 1<br>33.3% | 0<br>0.0% | 0<br>0.0% | 0<br>0.0% | 0<br>0.0% | 0<br>0.0%  | 0<br>0.0% | 0<br>0.0% | 0<br>0.0% | 0<br>0.0% | 0<br>0.0% | 0<br>0.0% | 0<br>0.09 |  |
| 9         |                 |           |            |           |            |           |           |           |           |            |           |           |           |           |           |           |           |  |
| 1         |                 | 2         |            | 3         |            | 4         |           | 5         |           | 6          |           | 7         |           | 8         |           | 9         |           |  |
| 0<br>0.0% |                 | 0<br>0.0% |            | 0<br>0.0% |            | 0         | 0         |           |           | 0<br>0.0%  |           | 0<br>0.0% | 00000     |           |           | 0<br>0.0% |           |  |
| Dutco     | ome 2:          | Acqui     | ring ar    | nd usir   | ng kno     | wledg     | e and     | skills    |           |            |           |           |           |           |           |           |           |  |
| 1         |                 |           |            |           |            |           |           |           | 2         |            |           |           |           |           |           |           |           |  |
| 1         | 2               | 3         | 4          | 5         | 6          | 7         | 8         | 9         | 1         | 2          | 3         | 4         | 5         | 6         | 7         | 8         | 9         |  |
| 0<br>0.0% | 0<br>0.0%       | 0<br>0.0% | 0<br>0.0%  | 0<br>0.0% | 0<br>0.0%  | 0<br>0.0% | 0<br>0.0% | 0<br>0.0% | 0<br>0.0% | 0<br>0.0%  | 0<br>0.0% | 0<br>0.0% | 0<br>0.0% | 0<br>0.0% | 0<br>0.0% | 0<br>0.0% | 0<br>0.09 |  |
| 3         |                 |           |            |           |            |           |           |           | 4         |            |           |           |           |           |           |           |           |  |
| 1         | 2               | 3         | 4          | 5         | 6          | 7         | 8         | 9         | 1         | 2          | 3         | 4         | 5         | 6         | 7         | 8         | 9         |  |
|           |                 |           |            |           |            |           |           |           |           |            |           |           |           |           |           |           |           |  |